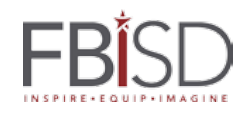

| Antes de usar su laptop por primera vez, deberá conectarse al Wi-Fi de su casa o al del Hotspot.                                                                                                  |                                                                                                    |                                                                                                    |                                                                                                    |                                                                                                    |
|----------------------------------------------------------------------------------------------------|----------------------------------------------------------------------------------------------------|----------------------------------------------------------------------------------------------------|----------------------------------------------------------------------------------------------------|----------------------------------------------------------------------------------------------------|
| <ul> <li>1. Encienda su laptop presionando el botón de encendido ubicado del lado izquierdo del dispositivo.</li> <li>Botón de Encendido</li> </ul>                                               | <ul> <li>2. Presione cualquier tecla y acepte<br/>(haga clic en OK) la Advertencia de<br/>Seguridad del FBISD.</li> <li>3. Deberá ver la pantalla para iniciar<br/>sesión.</li> </ul> |                                                                                                    | <b>4.</b> En la esquina inferior derecha verá el ícono para conectarse a su red inalámbrica. Este ícono es el <u>ícono de Wi-Fi</u> o la <u>Imagen del</u> <u>Planeta</u> dependiendo del modelo de su laptop.<br>O <u>ficono de Wi-Fi</u> O <u>Imagen del Planeta</u><br>Haga clic en cualquiera de los dos |                                                                                                    |
| <ul> <li>5. Ahora verá una lista de redes disponibles.</li> <li>Seleccione su red y haga clic en <i>Connect</i> (Conectarse).</li> <li>watablet Secured</li> <li>Connect automatically</li> </ul> | 6. Escriba la contraseña<br>de su Wi-Fi cuando se le<br>solicite y haga clic en<br>Next (Siguiente).                                                                                  | <ul> <li>7. Ahora puede iniciar sesió</li> <li>8. Después de iniciar<br/>sesión por primera vez,<br/>se le pedirá iniciar sesión<br/>en GlobalProtect.</li> <li>Entre con la misma<br/>cuenta del FBISD</li> </ul> |                                                                                                    | GlobalProtect ×<br>Sign In<br>Enter login credentials<br>Portal: viator.fortbendisd.com<br>Username [<br>Password<br>Cancel Sign In |

Para recibir ayuda llame al 281-634-0826 o visite FortBendISD.com

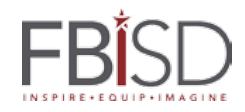

CÓMO CONECTARSE EN SU LAPTOP DEL DISTRITO POR PRIMERA VEZ